# **Parts list and Tuning Procedures**

This exhibit contains a list of the semiconductor devices used in the transceiver and the test equipment and tuning procedures for maintaining the transceiver.

- Exhibit 10A Function of RF Semiconductors and Other Active Devices
- Exhibit 10B List of Recommended Test Equipment for Servicing
- Exhibit 10C Tuning Procedures

# Function of RF Semiconductors & Other Active Devices

| NUMBER     AFFEICATION     Including     Ladifield       CR1     48-80154K03     CLIPPER     444-474     MHZ     MMBD353       CR2     48-80142L01     RF SWITCH     444-474     MHZ     MMBV3401       CR3     48-80142L01     RF PIN SWITCH     444-474     MHZ     MMBV3401       CR4     48-80142L01     RF PIN SWITCH     444-474     MHZ     MMBV3401       CR6     48-80142L01     RF PIN SWITCH     444-474     MHZ     MMBV3401       CR7     48-80142L01     RF PIN SWITCH     444-474     MHZ     MMBV3401       CR7     48-80142L01     RF PIN SWITCH     444-474     MHZ     MMBV3401       CR7     48-80142L01     RF PIN SWITCH     444-474     MHZ     MMBD353       CR51     48-80154K03     CLIPPER     448-80     MMBD353     ISV232       CR151     48-62824C03     RX VCO FREQ CONTROL     399.15-429.15     MHZ     MMBD7000       CR202     48-13833C07     VOLTAGE MULTIPLIER     1.05     MHZ     MMBD7000       CR2                                                                                                    |        |              |                          |                   |           |
|----------------------------------------------------------------------------------------------------|--------|--------------|--------------------------|-------------------|-----------|
| CR1     48-80154K03     CLIPPER     444-474     HHz     MMBD353       CR2     48-80142L01     RF SWITCH     444-474     MHZ     MMBV3401       CR4     48-80142L01     RF PIN SWITCH     444-474     MHZ     MMBV3401       CR4     48-80142L01     RF PIN SWITCH     444-474     MHZ     MMBV3401       CR4     48-80142L01     RF PIN SWITCH     444-474     MHZ     MMBV3401       CR6     48-80142L01     RF PIN SWITCH     444-474     MHZ     MMBV3401       CR6     48-80142L01     RF PIN SWITCH     444-474     MHZ     MMBV3401       CR6     48-80142L01     RF PIN SWITCH     444-474     MHZ     MMBV3401       CR8     48-80939010     DC SWITCH     DC     1N15711     DC     1N15711       CR51     48-62824C03     RX VCO FREQ CONTROL     399.15-429.15 MHz     1SV232     1SV232       CR201     48-13833C07     VOLTAGE MULTIPLIER     1.05 MHz     MMBD7000     CR202     48-13833C07     VOLTAGE MULTIPLIER     1.05 MHz     MMBD7000     CR                                                                                                    |        | NOMBER       | AFFEICATION              | INLQUENCI         |           |
| GR1     48-80142L01     RF SWITCH     444-474     MMBV3401       CR2     48-80142L01     RF SWITCH     444-474     MMBV3401       CR3     48-80142L01     RF PIN SWITCH     444-474     MMBV3401       CR4     48-80142L01     RF PIN SWITCH     444-474     MMBV3401       CR4     48-80142L01     RF PIN SWITCH     444-474     MMBV3401       CR6     48-80142L01     RF PIN SWITCH     444-474     MMBV3401       CR6     48-80142L01     RF PIN SWITCH     444-474     MMBV3401       CR7     48-80142L01     RF PIN SWITCH     444-474     MMBV3401       CR7     48-80154K03     CLIPPER     44.85     MMBD353       CR151     48-680142L01     RX VCO FREQ CONTROL     399.15-429.15     MMZ       CR152     48-6824C03     RX VCO AGC     399.15-429.15     MME     15V232       CR153     48-80154K02     RX VCO AGC     399.15-429.15     MME     MMBD7000       CR201     48-13833C07     VOLTAGE MULTIPLIER     1.05     MHz     MMBD7000                                                                                                    | CR1    | 18-80151K03  |                          | 444-474 MHz       | MMRD353   |
| CR2     48-80142L01     RF PIN SWITCH     444-474     MINEV3401       CR4     48-80142L01     RF PIN SWITCH     444-474     MINEV3401       CR4     48-80142L01     RF PIN SWITCH     444-474     MINEV3401       CR6     48-80142L01     RF PIN SWITCH     444-474     MINEV3401       CR6     48-80142L01     RF PIN SWITCH     444-474     MINEV3401       CR6     48-80154K03     CLIPPER     444-474     MINE V3401       CR51     48-62824C03     RX VCO FREQ CONTROL     399.15-429.15     MIZ       CR152     48-62824C03     RX VCO FREQ CONTROL     399.15-429.15     MIZ     ISV232       CR154     48-62824C03     RX VCO FREQ CONTROL     399.15-429.15     MIZ     ISV232       CR154     48-62824C03     RX VCO GREC     0.5     MIZ     MINBD7000       CR201     48-13833C07     VOLTAGE MULTIPLIER     1.05     MIZ     MIBD7000       CR204     48-80154K02     TX VCO FREQ CONTROL     444-474     MIZ     ISV232       CR251     48-62824C03     TX VCO FREQ CO                                                                                                    | CP2    | 48-801421 01 |                          | 444-474 MHz       | MMB\/3401 |
| GR3     48-50142L01     RF PIN SWITCH     444-474     MILZ     MIMBV3401       CR4     48-80142L01     RF PIN SWITCH     444-474     MHz     MMBV3401       CR6     48-80142L01     RF PIN SWITCH     444-474     MHz     MMBV3401       CR6     48-80142L01     RF PIN SWITCH     444-474     MHz     MMBV3401       CR7     48-80142L01     RF PIN SWITCH     444-474     MHz     MMBV3401       CR7     48-80142L01     RF PIN SWITCH     444-474     MHz     MMBV3401       CR7     48-80142L01     RF PIN SWITCH     444-474     MHz     MMBD353       CR1     48-80154K03     CLIPPER     DC     1N15711     SV232       CR151     48-62824C03     RX VCO FREQ CONTROL     399.15-429.15     MHz     SV232       CR152     48-62824C03     RX VCO AGC     399.15-429.15     MHz     MMBD7000       CR202     48-13833C07     VOLTAGE MULTIPLIER     1.05     MHz     MMBD7000       CR203     48-13833C07     VOLTAGE MULTIPLIER     1.05     MHz                                                                                                    |        | 40-00142101  |                          | 444-474 WILZ      |           |
| CR4     48-50142L01     RF PIN SWITCH     444-474     MINE V3401       CR5     48-80142L01     RF PIN SWITCH     444-474     MHz     MMBV3401       CR7     48-80142L01     RF PIN SWITCH     444-474     MHz     MMBV3401       CR7     48-80142L01     RF PIN SWITCH     444-474     MHz     MMBV3401       CR8     48-80939T01     DC SWITCH     DC     1N15711       CR51     48-62824C03     RX VCO FREQ CONTROL     399.15-429.15     MHz     SV232       CR151     48-62824C03     RX VCO FREQ CONTROL     399.15-429.15     MHz     MMBD7000       CR201     48-13833C07     VOLTAGE MULTIPLIER     1.05     MHz     MMBD7000       CR202     48-13833C07     VOLTAGE MULTIPLIER     1.05     MHz     MMBD7000       CR203     48-13833C07     VOLTAGE MULTIPLIER     1.05     MHz     MMBD7000       CR204     48-13833C07     VOLTAGE MULTIPLIER     1.05     MHz     MMBD7000       CR205     48-62824C03     TX VCO FREQ CONTROL     444-474     MHz     SV232<                                                                                                    |        | 40-00142L01  |                          | 444-474 IVINZ     |           |
| CRS     48-80142L01     RF PIN SWITCH     444-474 MHz     MMBV3401       CR6     48-80142L01     RF PIN SWITCH     444-474 MHz     MMBV3401       CR7     48-80142L01     RF PIN SWITCH     444-474 MHz     MMBV3401       CR8     48-80142L01     RF PIN SWITCH     444-474 MHz     MMBV3401       CR8     48-80154K03     CLIPPER     44.85 MHz     MMBD353       CR151     48-62824C03     RX VCO FREQ CONTROL     399.15-429.15 MHz     ISV232       CR152     48-62824C03     RX VCO AGC     399.15-429.15 MHz     ISV232       CR153     48-80154K02     RX VCO AGC     399.15-429.15 MHz     MMBD7000       CR204     48-1383307     VOLTAGE MULTIPLIER     1.05 MHz     MMBD7000       CR203     48-1383307     VOLTAGE MULTIPLIER     1.05 MHz     MMBD7000       CR204     48-1383307     VOLTAGE MULTIPLIER     1.05 MHz     MMBD7000       CR204     48-1383307     VOLTAGE MULTIPLIER     1.05 MHz     MMBD7000       CR213     48-62824C03     TX VCO FREQ CONTROL     444-474 MHz     ISV232                                                                                                    |        | 40-00142L01  |                          |                   |           |
| CR0     48-80142L01     RF PIN SWITCH     444-474 MHz     MMBV3401       CR1     48-80142L01     RF PIN SWITCH     444-474 MHz     MMBV3401       CR8     48-80142L01     RF PIN SWITCH     DC     1N15711       CR51     48-80154K03     CLIPPER     44.85 MHz     MMBD353       CR151     48-62824C03     RX VCO FREQ CONTROL     399.15-429.15 MHz     1SV232       CR153     48-80154K02     RX VCO FREQ CONTROL     399.15-429.15 MHz     1SV232       CR153     48-80154K02     RX VCO AGC     399.15-429.15 MHz     1SV232       CR201     48-13833C07     VOLTAGE MULTIPLIER     1.05 MHz     MMBD7000       CR202     48-13833C07     VOLTAGE MULTIPLIER     1.68 MHz     MMBD7000       CR204     48-63124C03     TX VCO AGC     444-474 MHz     1SV232       CR254     48-62824C03     TX VCO FREQ CONTROL     444-474 MHz     1SV232       CR254     48-62824C03     TX VCO FREQ CONTROL     444-474 MHz     1SV232       CR254     48-65129M76     DC WITCH     DC     MMBD914                                                                                                    |        | 48-80142L01  |                          |                   |           |
| CR7     48-80132L01     RF PIN SWITCH     444-4/4 MHz     MMBU3401       CR8     48-80939T01     DC SWITCH     DC     1N15711       CR51     48-80154K03     CLIPPER     44.85 MHz     MMBD353       CR151     48-62824C03     RX VCO FREQ CONTROL     399.15-429.15 MHz     1SV232       CR152     48-62824C03     RX VCO FREQ CONTROL     399.15-429.15 MHz     BAS7004TA       CR202     48-13833C07     VOLTAGE MULTIPLIER     1.05 MHz     MMBD7000       CR203     48-13833C07     VOLTAGE MULTIPLIER     1.05 MHz     MMBD7000       CR204     48-13833C07     VOLTAGE MULTIPLIER     1.68 MHz     MMBD7000       CR204     48-13833C07     VOLTAGE CONTROL     444-474 MHz     BAS7004TA       CR205     48-62824C03     TX VCO FREQ CONTROL     444-474 MHz     ISV232       CR251     48-62824C01     TX VCO FREQ CONTROL     444-474 MHz     ISV232       CR253     48-62824C03     TX VCO FREQ CONTROL     444-474 MHz     ISV232       CR254     48-62824C01     TX VCO FREQ CONTROL     444-474 MHz     ISV23                                                                                                    | CR6    | 48-80142L01  | RF PIN SWITCH            | 444-474 MHZ       | MMBV3401  |
| CR8     48-80939101     DC SWITCH     DC     1N15711       CR51     48-80154K03     CLIPPER     44.85 MHz     MMBD353       CR151     48-62824C03     RX VCO FREQ CONTROL     399.15-429.15 MHz     1SV232       CR152     48-60154K02     RX VCO FREQ CONTROL     399.15-429.15 MHz     1SV232       CR153     48-80154K02     RX VCO AGC     399.15-429.15 MHz     1SV232       CR201     48-13833C07     VOLTAGE MULTIPLIER     1.05 MHz     MMBD7000       CR203     48-13833C07     VOLTAGE MULTIPLIER     1.68 MHz     MMBD7000       CR204     48-62824C03     TX VCO FREQ CONTROL     444-474 MHz     1SV232       CR251     48-62824C03     TX VCO FREQ CONTROL     444-474 MHz     1SV232       CR252     48-62824C01     TX VCO FREQ CONTROL     444-474 MHz     1SV232       CR253     48-62824C03     TX VCO FREQ CONTROL     444-474 MHz     1SV232       CR254     48-62824C01     TX VCO FREQ CONTROL     444-474 MHz     1SV232       CR253     48-62824C01     TX VCO FREQ CONTROL     444-474 MHz     1S                                                                                                    | CR7    | 48-80142L01  | RF PIN SWITCH            | 444-474 MHz       | MMBV3401  |
| CR5148-80154K03CLIPPER44.85 MHzMMBD353CR15148-62824C03RX VCO FREQ CONTROL<br>RX VCO FREQ CONTROL<br>48-08154K02399.15-429.15 MHz<br>399.15-429.15 MHz1SV232<br>BAS7004TACR20148-13833C07VOLTAGE MULTIPLIER<br>VOLTAGE MULTIPLIER<br>48-80154K021.05 MHz<br>1.05 MHzMMBD7000<br>MMBD7000<br>16.8 MHzCR20348-13833C07VOLTAGE MULTIPLIER<br>VOLTAGE MULTIPLIER<br>48-80154K021.05 MHz<br>1.05 MHzMMBD7000<br>MBD7000<br>16.8 MHzCR20448-38634C03TX VCO FREQ CONTROL<br>48-62824C03444-474 MHz<br>48-62824C031SV232<br>48-62824C03CR25148-62824C03TX VCO FREQ CONTROL<br>48-62824C01444-474 MHz<br>48-05129M761SV232<br>444-474 MHz1SV232<br>444-474 MHzCR40148-05129M76<br>48-05129M76SHORT CIRCUIT PROTECTION<br>DC SWITCHDC<br>DC<br>MMBD914MMBD914<br>DCCR45148-05129M76<br>48-05129M76DC SWITCH<br>DC SWITCHDC<br>MMBD914MMBD914<br>DCCR45148-05129M76<br>48-05129M76DC SWITCH<br>DC SWITCHDC<br>MMBD914CR65148-13833C07ESD PROTECTION<br>ESD PROTECTION<br>AUDIOAUDIO<br>AUDIOMMBD7000<br>MMBD7000CR65248-13833C07ESD PROTECTION<br>ESD PROTECTION<br>AUDIOAUDIO<br>AUDIOMMBD7000<br>MMBD7000CR65148-80339T01SWITCH5 kHz1N15711CR90148-13833C07ESD PROTECTION<br>ESD PROTECTION<br>AUDIODC<br>AUDIOMMBD7000<br>MMBD7000CR65248-13833C07ESD PROTECTION<br>ESD PROTECTIONDC<br>MMBD7000<                                                                                                    | CR8    | 48-80939101  | DC SWITCH                | DC                | 1N15711   |
| CR151     48-62824C03     RX VCO FREQ CONTROL     399.15-429.15 MHz     1SV232       CR152     48-6814002     RX VCO AGC     399.15-429.15 MHz     1SV232       CR153     48-80154K02     RX VCO AGC     399.15-429.15 MHz     1SV232       CR201     48-13833C07     VOLTAGE MULTIPLIER     1.05 MHz     MMBD7000       CR203     48-13833C07     VOLTAGE MULTIPLIER     1.05 MHz     MMBD7000       CR204     48-13833C07     VOLTAGE MULTIPLIER     1.05 MHz     MMBD7000       CR204     48-13833C07     VOLAGE MULTIPLIER     1.05 MHz     MMBD7000       CR204     48-13833C07     VOLAGE MULTIPLIER     1.05 MHz     MMBD7000       CR204     48-05124K02     TX VCO AGC     444-474 MHz     ISV232       CR252     48-62824C03     TX VCO FREQ CONTROL     444-474 MHz     ISV232       CR403     48-05129M76     SHORT CIRCUIT PROTECTION     DC     MMBD914       CR403     48-05129M76     DC SWITCH     DC     MMBD914       CR452     48-05129M76     DC SWITCH     DC     MMBD914                                                                                                    | CR51   | 48-80154K03  | CLIPPER                  | 44.85 MHz         | MMBD353   |
| CR152     48-62824C03     RX VCO FREQ CONTROL     399.15-429.15 MHz     15V232       CR153     48-80154K02     RX VCO AGC     399.15-429.15 MHz     BAS7004TA       CR201     48-13833C07     VOLTAGE MULTIPLIER     1.05 MHz     MMBD7000       CR202     48-13833C07     VOLTAGE MULTIPLIER     1.05 MHz     MMBD7000       CR203     48-13833C07     VOLTAGE MULTIPLIER     1.68 MHz     MMBD7000       CR204     48-13833C07     VOLTAGE MULTIPLIER     1.68 MHz     MMBD7000       CR204     48-0154K02     TX VCO AGC     444-474 MHz     BAS7004TA       CR251     48-62824C03     TX VCO FREQ CONTROL     444-474 MHz     1SV232       CR252     48-62824C01     TX VCO FREQ CONTROL     444-474 MHz     1SV232       CR253     48-62824C01     TX VCO FREQ CONTROL     444-474 MHz     1SV232       CR401     48-05129M76     SHORT CIRCUIT PROTECTION     DC     MMBD914       CR402     48-05129M76     DC SWITCH     DC     MMBD914       CR451     48-05129M76     DC SWITCH     DC     MMBD7000 <td>CR151</td> <td>48-62824C03</td> <td>RX VCO FREQ CONTROL</td> <td>399.15-429.15 MHz</td> <td>1SV232</td>                                                                                                    | CR151  | 48-62824C03  | RX VCO FREQ CONTROL      | 399.15-429.15 MHz | 1SV232    |
| CR153     48-80154K02     RX VCO AGC     399.15-429.15 MHz     BAS7004TA       CR201     48-13833C07     VOLTAGE MULTIPLIER     1.05 MHz     MMBD7000       CR203     48-13833C07     VOLTAGE MULTIPLIER     1.05 MHz     MMBD7000       CR204     48-3833C07     VOLTAGE MULTIPLIER     1.05 MHz     MMBD7000       CR204     48-3833C07     VOLTAGE MULTIPLIER     1.68 MHz     MMBD7000       CR205     48-62824C03     TX VCO AGC     444-474 MHz     1SV232       CR252     48-62824C03     TX VCO FREQ CONTROL     444-474 MHz     1SV232       CR253     48-62824C01     TX VCO FREQ CONTROL     444-474 MHz     1SV232       CR254     48-62824C01     TX VCO FREQ CONTROL     444-474 MHz     1SV232       CR254     48-63129M76     SHORT CIRCUIT PROTECTION     DC     MMBD914       CR403     48-05129M76     DC SWITCH     DC     MMBD914       CR451     48-05129M76     DC SWITCH     DC     MMBD914       CR452     48-05129M76     DC SWITCH     DC     MMBD7000       CR452                                                                                                    | CR152  | 48-62824C03  | RX VCO FREQ CONTROL      | 399.15-429.15 MHz | 1SV232    |
| CR201     48-13833C07     VOLTAGE MULTIPLIER     1.05 MHz     MMBD7000       CR202     48-13833C07     VOLTAGE MULTIPLIER     1.05 MHz     MMBD7000       CR203     48-13833C07     VOLTAGE MULTIPLIER     1.68 MHz     MMBD7000       CR204     48-80154K02     TX VCO AGC     444-474 MHz     BAS7004TA       CR251     48-62824C03     TX VCO FREQ CONTROL     444-474 MHz     1SV232       CR252     48-62824C01     TX VCO FREQ CONTROL     444-474 MHz     1SV232       CR253     48-62824C01     TX VCO MODULATOR     444-474 MHz     1SV232       CR401     48-05129M76     SHORT CIRCUIT PROTECTION     DC     MMBD914       CR402     48-05129M76     DC SWITCH     DC     MMBD914       CR451     48-05129M76     DC SWITCH     DC     MMBD914       CR452     48-05129M76     DC SWITCH     DC     MMBD7000       CR651     48-13833C07     ESD PROTECTION     AUDIO     MMBD7000       CR652     48-13833C07     ESD PROTECTION     AUDIO     MMBD7000       CR653                                                                                                    | CR153  | 48-80154K02  | RX VCO AGC               | 399.15-429.15 MHz | BAS7004TA |
| CR202     48-13833C07     VOLTAGE MULTIPLIER     1.05 MHz     MMBD7000       CR203     48-13833C07     VOLTAGE MULTIPLIER     16.8 MHz     MMBD7000       CR206     48-80154K02     TX VCO AGC     444-474 MHz     BAS7004TA       CR251     48-62824C03     TX VCO FREQ CONTROL     444-474 MHz     1SV232       CR252     48-62824C01     TX VCO FREQ CONTROL     444-474 MHz     1SV232       CR253     48-62824C01     TX VCO FREQ CONTROL     444-474 MHz     1SV232       CR253     48-62824C01     TX VCO MODULATOR     444-474 MHz     1SV232       CR401     48-05129M76     SHORT CIRCUIT PROTECTION     DC     MMBD914       CR403     48-05129M76     DC SWITCH     DC     MMBD914       CR451     48-05129M76     DC SWITCH     DC     MMBD914       CR451     48-05129M76     DC SWITCH     DC     MMBD914       CR651     48-13833C07     ESD PROTECTION     AUDIO     MMBD7000       CR652     48-13833C07     ESD PROTECTION     AUDIO     MMBD7000       CR653                                                                                                    | CR201  | 48-13833C07  | VOLTAGE MULTIPLIER       | 1.05 MHz          | MMBD7000  |
| CR203<br>CR20648-13833C07<br>48-80154K02VOLTAGE MULTIPLIER<br>TX VCO AGC16.8 MHz<br>444-474 MHzMMBD7000<br>BAS7004TACR206<br>CR25248-62824C03<br>48-62824C01TX VCO FREQ CONTROL<br>TX VCO FREQ CONTROL<br>TX VCO FREQ CONTROL<br>444-474 MHz444-474 MHz<br>1SV232<br>444-474 MHz1SV232<br>1SV229CR401<br>CR402<br>CR403<br>48-05129M76SHORT CIRCUIT PROTECTION<br>DC SWITCH<br>DC SWITCHDC<br>DC<br>MMBD914<br>DCMMBD914<br>MBD914CR451<br>CR452<br>48-05129M76SHORT CIRCUIT PROTECTION<br>DC SWITCH<br>DC SWITCHDC<br>DC<br>MMBD914MMBD914<br>MBD914CR451<br>CR452<br>48-05129M76DC SWITCH<br>TEMPERATURE COMPENSATION<br>DC SWITCHDC<br>MMBD914MMBD914<br>MBD914CR451<br>CR452<br>48-05129M76ESD PROTECTION<br>ESD PROTECTION<br>ESD PROTECTION<br>AUDIOAUDIO<br>MMBD7000<br>MMBD7000MMBD7000<br>MMBD7000CR651<br>CR653<br>48-13833C07ESD PROTECTION<br>ESD PROTECTION<br>ESD PROTECTION<br>CR653<br>48-13833C07DC<br>SUTCHMMBD7000<br>MMBD7000CR801<br>CR902<br>48-05129M76ESD PROTECTION<br>ESD PROTECTION<br>ESD PROTECTION<br>CR902<br>48-13833C07DC<br>SUTCHMMBD7000<br>MMBD7000CR801<br>CR903<br>48-13833C07ESD PROTECTION<br>ESD PROTECTION<br>CR902<br>48-05129M76DC<br>SWITCHMMBD7000<br>MMBD7000CR804<br>CR903<br>48-0326E07TRANSIENT SUPPRESSOR<br>FAMPEIAS CONTROLDC<br>MMBD7000MR2535LQ1<br>48-13827A24<br>48-13824A17<br>RF AMPLIFIER<br>Q2<br>48-13824A17RF AMPLIFIER<br>FAMP BIAS CONTROL444-474 MHz<br>MRF5812<br>MMBT3906 | CR202  | 48-13833C07  | VOLTAGE MULTIPLIER       | 1.05 MHz          | MMBD7000  |
| CR206     48-80154K02     TX VCO AGC     444-474 MHz     BAS7004TA       CR251     48-62824C03     TX VCO FREQ CONTROL     444-474 MHz     1SV232       CR252     48-62824C01     TX VCO FREQ CONTROL     444-474 MHz     1SV232       CR253     48-62824C01     TX VCO MODULATOR     444-474 MHz     1SV232       CR253     48-62824C01     TX VCO MODULATOR     444-474 MHz     1SV232       CR401     48-05129M76     SHORT CIRCUIT PROTECTION     DC     MMBD914       CR402     48-83654H02     TEMPERATURE COMPENSATION     DC     MMBD914       CR403     48-05129M76     DC SWITCH     DC     MMBD914       CR451     48-05129M76     DC SWITCH     DC     MMBD914       CR452     48-05129M76     DC SWITCH     DC     MMBD914       CR651     48-13833C07     ESD PROTECTION     AUDIO     MMBD7000       CR652     48-13833C07     ESD PROTECTION     AUDIO     MMBD7000       CR651     48-13833C07     ESD PROTECTION     AUDIO     MMBD7000       CR801     48-080                                                                                                    | CR203  | 48-13833C07  | VOLTAGE MULTIPLIER       | 16.8 MHz          | MMBD7000  |
| CR25148-62824C03TX VCO FREQ CONTROL<br>TX VCO FREQ CONTROL<br>448-62824C01444-474 MHz<br>TX VCO MODULATOR1SV232<br>444-474 MHz<br>444-474 MHzCR25248-62824C01TX VCO FREQ CONTROL<br>TX VCO MODULATOR444-474 MHz<br>444-474 MHz1SV232<br>1SV229CR40148-05129M76SHORT CIRCUIT PROTECTION<br>TEMPERATURE COMPENSATION<br>DC<br>MMBD914DCMMBD914<br>DCCR40348-05129M76DC SWITCH<br>TEMPERATURE COMPENSATION<br>DCDCMMBD914<br>MBD914CR45148-05129M76DC SWITCH<br>TEMPERATURE COMPENSATION<br>DCDCMMBD914<br>MBD914CR45248-05129M76DC SWITCH<br>TEMPERATURE COMPENSATIONDCMMBD914<br>DCCR65148-13833C07ESD PROTECTION<br>ESD PROTECTION<br>48-13833C07AUDIOMMBD7000<br>MMBD7000CR80148-80939T01SWITCH5 kHz1N15711CR90148-13833C07ESD PROTECTION<br>ESD PROTECTION<br>AUDIODCMMBD7000<br>MMBD7000CR80148-05129M76DC SWITCH<br>ESD PROTECTION<br>AUDIODCMMBD7000<br>MMBD7000CR65348-13833C07ESD PROTECTION<br>ESD PROTECTION<br>AUDIODCMMBD7000<br>MMBD7000CR90248-05129M76DC SWITCH<br>ESD PROTECTION<br>AUDIODCMMBD7000<br>MMBD7000CR90348-13833C07ESD PROTECTION<br>ESD PROTECTIONDCMMBD7000<br>AUDIOCR90448-03128M76DC SWITCH<br>ESD PROTECTIONDCMMBD7000CR90348-13833C07ESD PROTECTION<br>ESD PROTECTIONDCMMBD7000<br>AUDIOCR2                                                                                                    | CR206  | 48-80154K02  | TX VCO AGC               | 444-474 MHz       | BAS7004TA |
| CR25248-62824C03TX VCO FREQ CONTROL<br>TX VCO MODULATOR444-474 MHz1SV232<br>444-474 MHzCR25348-62824C01TX VCO MODULATOR444-474 MHz1SV229CR40148-05129M76SHORT CIRCUIT PROTECTION<br>TEMPERATURE COMPENSATION<br>DC SWITCHDCMMBD914<br>DCCR40348-05129M76DC SWITCH<br>DC SWITCHDCMMBD914<br>DCCR45148-05129M76DC SWITCH<br>TEMPERATURE COMPENSATION<br>DC SWITCHDCMMBD914<br>DCCR45148-05129M76DC SWITCH<br>TEMPERATURE COMPENSATION<br>DC SWITCHDCMMBD914<br>DCCR65148-13833C07ESD PROTECTION<br>ESD PROTECTION<br>ESD PROTECTION<br>ESD PROTECTIONAUDIO<br>AUDIOMMBD7000<br>MMBD7000CR65348-80939T01SWITCH5 kHz1N15711CR90148-13833C07ESD PROTECTION<br>ESD PROTECTION<br>ESD PROTECTIONDCMMBD7000<br>MMBD7000CR80148-80939T01SWITCH5 kHz1N15711CR90148-13833C07ESD PROTECTION<br>ESD PROTECTIONDCMMBD7000<br>MMBD7000CR268048-80236E07TRANSIENT SUPPRESSORDCMR2535LQ148-13827A24RF AMPLIFIER<br>RF AMP BIAS CONTROL444-474 MHzMRF5812<br>MMBT3906                                                                                                    | CR251  | 48-62824C03  | TX VCO FREQ CONTROL      | 444-474 MHz       | 1SV232    |
| CR25348-62824C01TX VCO MODULATOR444-474 MHz1SV229CR40148-05129M76SHORT CIRCUIT PROTECTION<br>TEMPERATURE COMPENSATION<br>DC SWITCHDCMMBD914CR40348-05129M76DC SWITCHDCMMBD914CR40448-05129M76DC SWITCHDCMMBD914CR45148-05129M76DC SWITCHDCMMBD914CR45248-05129M76DC SWITCHDCMMBD914CR45348-05129M76DC SWITCHDCMMBD914CR45448-05129M76DC SWITCHDCMMBD914CR65148-13833C07ESD PROTECTIONAUDIOMMBD7000CR65248-13833C07ESD PROTECTIONAUDIOMMBD7000CR65348-13833C07ESD PROTECTIONAUDIOMMBD7000CR80148-80939T01SWITCH5 kHz1N15711CR90148-13833C07ESD PROTECTIONDCMMBD7000CR90248-05129M76DC SWITCHDCMMBD7000CR80148-80236E07TRANSIENT SUPPRESSORDCMR2535LQ148-13827A24RF AMPLIFIER444-474 MHzMRF5812Q248-13827A24RF AMPLIFIER444-474 MHzMRF5812Q248-13827A24RF AMPLIFIER444-474 MHzMRF5812Q248-13827A24RF AMPLIFIER444-474 MHzMRF5812Q248-13827A24RF AMPLIFIER444-474 MHzMRF5812Q248-13827A24RF AMPLIFIER444-474 MHzMRF5812Q2 <td< td=""><td>CR252</td><td>48-62824C03</td><td>TX VCO FREQ CONTROL</td><td>444-474 MHz</td><td>1SV232</td></td<>                                                                                                    | CR252  | 48-62824C03  | TX VCO FREQ CONTROL      | 444-474 MHz       | 1SV232    |
| CR401<br>CR402<br>(R403<br>48-05129M76<br>(R403<br>48-05129M76<br>(R403<br>48-05129M76SHORT CIRCUIT PROTECTION<br>TEMPERATURE COMPENSATION<br>DC SWITCHDCMMBD914<br>DCCR405<br>(R405<br>(R405)<br>(R405)48-05129M76<br>(DC SWITCH)DC SWITCH<br>(DC SWITCH)DCMMBD914<br>DCCR451<br>(R452)<br>(R452)48-05129M76<br>(R452)DC SWITCH<br>(DC SWITCH)DCMMBD914<br>DCCR451<br>(CR452)<br>(R452)48-05129M76<br>(R452)DC SWITCH<br>(TEMPERATURE COMPENSATION)DCMMBD914<br>DCCR651<br>(R452)<br>(R453)48-13833C07<br>(R50)ESD PROTECTION<br>(ESD PROTECTION)AUDIO<br>(AUDIO)MMBD7000<br>(MMBD7000)CR653<br>(R453)<br>(R451)SWITCH5 kHz1N15711CR901<br>(R48-13833C07)<br>(R50)SWITCHDC<br>(SD PROTECTION)MMBD7000<br>(MMBD7000)CR801<br>(R48-13833C07)<br>(R50)ESD PROTECTION<br>(SD PROTECTION)DC<br>(MMBD7000)MMBD7000<br>(MMBD7000)CR801<br>(R48-13833C07)<br>(R50)ESD PROTECTION<br>(SD PROTECTION)DC<br>(MMBD7000)MMBD7000<br>(MMBD7000)CR801<br>(R48-13833C07)<br>(R50)ESD PROTECTION<br>(SD PROTECTION)DC<br>(MMBD7000)MMBD7000<br>(MMBD7000)CR902<br>(R48-13833C07)<br>(R50)ESD PROTECTION<br>(SD PROTECTION)DC<br>(MMBD7000)MMBD7000<br>(MMBD7000)CR2680<br>(R2680)<br>(R48-80236E07)TRANSIENT SUPPRESSOR<br>(R AMPLIFIER)<br>(R AMP BIAS CONTROL)DC<br>(A44-474 MHz)MRF5812<br>(MMBT3906)                                                                                                    | CR253  | 48-62824C01  | TX VCO MODULATOR         | 444-474 MHz       | 1SV229    |
| CR40248-83654H02TEMPERATURE COMPENSATION<br>DC SWITCH<br>DC SWITCHDCMMBD914CR40348-05129M76DC SWITCHDCMMBD914CR45148-05129M76DC SWITCHDCMMBD914CR45248-05129M76DC SWITCHDCMMBD914CR45248-05129M76DC SWITCHDCMMBD914CR65148-13833C07ESD PROTECTIONAUDIOMMBD7000CR65248-13833C07ESD PROTECTIONAUDIOMMBD7000CR65348-13833C07ESD PROTECTIONAUDIOMMBD7000CR80148-80939T01SWITCH5 kHz1N15711CR90148-13833C07ESD PROTECTIONDCMMBD7000CR90248-05129M76DC SWITCHDCMMBD7000CR80148-13833C07ESD PROTECTIONDCMMBD7000CR90248-05129M76DC SWITCHDCMMBD7000CR90348-13833C07ESD PROTECTIONDCMMBD7000CR268048-80236E07TRANSIENT SUPPRESSORDCMR2535LQ148-13827A24RF AMPLIFIER444-474 MHzMRF5812Q248-13824A17RF AMPLIFIER444-474 MHzMRF5812Q248-13824A17RF AMPLIFIER444-474 MHzMRF5812MMBT3906MAB24A17RF AMPLIFIER444-474 MHzMRF5812Q248-13824A17RF AMPLIFIER444-474 MHzMRF5812Q248-13824A17RF AMPLIFIER444-474 MHzMRF5812Q248-13824A17<                                                                                                    | CR401  | 48-05129M76  | SHORT CIRCUIT PROTECTION | DC                | MMBD914   |
| CR403<br>CR40548-05129M76DC SWITCH<br>DC SWITCHDCMMBD914<br>MMBD914CR451<br>CR45248-05129M76DC SWITCH<br>TEMPERATURE COMPENSATIONDCMMBD914<br>DCCR651<br>CR652<br>48-13833C07<br>CR65348-13833C07<br>ESD PROTECTION<br>ESD PROTECTION<br>ESD PROTECTION<br>ESD PROTECTIONAUDIO<br>AUDIO<br>AUDIO<br>AUDIO<br>MMBD7000<br>MMBD7000CR801<br>CR801<br>48-13833C07SWITCH5 kHz1N15711CR901<br>CR902<br>48-13833C07<br>48-13833C07ESD PROTECTION<br>ESD PROTECTION<br>DC SWITCHDC<br>S kHzMMBD7000<br>MMBD7000<br>DC<br>DC<br>DC<br>MMBD7000CR2680<br>Q2<br>Q2<br>48-80236E07TRANSIENT SUPPRESSOR<br>RF AMPLIFIER<br>RF AMPLIFIER<br>RF AMP BIAS CONTROLDC<br>Au44-474 MHz<br>DCMRF5812<br>MMBT3906                                                                                                    | CR402  | 48-83654H02  | TEMPERATURE COMPENSATION | DC                |           |
| CR40548-05129M76DC SWITCHDCMMBD914CR45148-05129M76DC SWITCH<br>TEMPERATURE COMPENSATIONDCMMBD914CR65148-05129M76TEMPERATURE COMPENSATIONDCMMBD914CR65148-13833C07ESD PROTECTION<br>ESD PROTECTION<br>ESD PROTECTIONAUDIO<br>AUDIO<br>AUDIOMMBD7000<br>MMBD7000CR80148-80939T01SWITCH5 kHz1N15711CR90148-13833C07ESD PROTECTION<br>ESD PROTECTION<br>DC SWITCHDCMMBD7000<br>MMBD7000CR90248-05129M76ESD PROTECTION<br>DC SWITCH<br>ESD PROTECTIONDCMMBD7000<br>MMBD7000CR268048-80236E07TRANSIENT SUPPRESSORDCMR2535LQ148-13827A24<br>48-13824A17RF AMPLIFIER<br>RF AMP BIAS CONTROL444-474 MHz<br>DCMRF5812<br>MMBT3906                                                                                                    | CR403  | 48-05129M76  | DC SWITCH                | DC                | MMBD914   |
| CR451<br>CR45248-05129M76DC SWITCH<br>TEMPERATURE COMPENSATIONDCMMBD914<br>DCCR651<br>CR65248-13833C07<br>48-13833C07ESD PROTECTION<br>ESD PROTECTION<br>ESD PROTECTIONAUDIO<br>AUDIO<br>AUDIO<br>AUDIOMMBD7000<br>MMBD7000CR801<br>CR80148-80939T01SWITCH5 kHz1N15711CR901<br>CR902<br>CR90348-13833C07<br>48-13833C07ESD PROTECTION<br>ESD PROTECTION<br>DC SWITCH<br>ESD PROTECTIONDC<br>DC<br>DC<br>S kHzMMBD7000<br>MMBD7000CR268048-80236E07TRANSIENT SUPPRESSORDCMR2535LQ1<br>Q2<br>Q2<br>48-13824A17RF AMPLIFIER<br>RF AMP BIAS CONTROL444-474 MHz<br>DCMRF5812<br>MMBT3906                                                                                                    | CR405  | 48-05129M76  | DC SWITCH                | DC                | MMBD914   |
| CR45248-05129M76TEMPERATURE COMPENSATIONDCMMBD914CR65148-13833C07ESD PROTECTIONAUDIOMMBD7000CR65248-13833C07ESD PROTECTIONAUDIOMMBD7000CR65348-13833C07ESD PROTECTIONAUDIOMMBD7000CR80148-80939T01SWITCH5 kHz1N15711CR90148-13833C07ESD PROTECTIONDCMMBD7000CR90248-05129M76ESD PROTECTIONDCMMBD7000CR90348-13833C07ESD PROTECTIONDCMMBD7000CR268048-80236E07TRANSIENT SUPPRESSORDCMR2535LQ148-13827A24RF AMPLIFIER<br>RF AMP BIAS CONTROL444-474 MHz<br>DCMRF5812<br>MMBT3906                                                                                                    | CR451  | 48-05129M76  | DC SWITCH                | DC                | MMBD914   |
| CR651<br>CR652<br>48-13833C07<br>CR65348-13833C07<br>48-13833C07ESD PROTECTION<br>ESD PROTECTION<br>ESD PROTECTIONAUDIO<br>AUDIO<br>AUDIOMMBD7000<br>MMBD7000CR801<br>CR80148-80939T01SWITCH5 kHz1N15711CR901<br>CR902<br>48-05129M76<br>CR903ESD PROTECTION<br>ESD PROTECTION<br>DC SWITCH<br>ESD PROTECTIONDC<br>DC<br>DC<br>SKHzMMBD7000<br>MMBD7000CR2680<br>Q2<br>Q248-13827A24<br>48-13824A17RF AMPLIFIER<br>RF AMP BIAS CONTROL444-474 MHz<br>DCMRF5812<br>MMBT3906                                                                                                    | CR452  | 48-05129M76  | TEMPERATURE COMPENSATION | DC                | MMBD914   |
| CR65118 1080001EDD FROTECTIONAUDIOMMBD7000CR65248-13833C07ESD PROTECTIONAUDIOMMBD7000CR65348-13833C07ESD PROTECTIONAUDIOMMBD7000CR80148-80939T01SWITCH5 kHz1N15711CR90148-13833C07ESD PROTECTIONDCMMBD7000CR90248-05129M76DC SWITCHDCMMBD7000CR90348-13833C07ESD PROTECTIONDCMMBD7000CR268048-80236E07TRANSIENT SUPPRESSORDCMR2535LQ148-13827A24RF AMPLIFIER444-474 MHzMRF5812Q248-13824A17RF AMP BIAS CONTROLDCMMBT3906                                                                                                    | CR651  | 48-13833007  | ESD PROTECTION           |                   |           |
| CR652HS 13633C07ESD PROTECTIONAUDIOMMBD7000CR80148-13833C07ESD PROTECTION5 kHz1N15711CR90148-13833C07ESD PROTECTIONDCMMBD7000CR90248-05129M76DC SWITCHDCMMBD7000CR90348-13833C07ESD PROTECTIONDCMMBD7000CR268048-80236E07TRANSIENT SUPPRESSORDCMR2535LQ148-13827A24RF AMPLIFIER444-474 MHzMRF5812Q248-13824A17RF AMP BIAS CONTROLDCMMBT3906                                                                                                    | CR652  | 48-13833C07  | ESD PROTECTION           | AUDIO             | MMBD7000  |
| CR80148-80939T01SWITCH5 kHz1N15711CR90148-13833C07ESD PROTECTIONDCMMBD7000CR90248-05129M76DC SWITCHDCMMBD914CR90348-13833C07ESD PROTECTIONDCMMBD7000CR268048-80236E07TRANSIENT SUPPRESSORDCMR2535LQ148-13827A24RF AMPLIFIER<br>RF AMP BIAS CONTROL444-474 MHz<br>DCMRF5812<br>MMBT3906                                                                                                    | CR653  | 48-13833C07  | ESD PROTECTION           | AUDIO             | MMBD7000  |
| CR90148-13833C07ESD PROTECTION<br>DC SWITCHDCMMBD7000<br>DCCR90248-05129M76DC SWITCHDCMMBD914<br>5 kHzCR90348-13833C07ESD PROTECTION5 kHzMMBD7000CR268048-80236E07TRANSIENT SUPPRESSORDCMR2535LQ148-13827A24RF AMPLIFIER<br>RF AMP BIAS CONTROL444-474 MHzMRF5812<br>DC                                                                                                    | CR801  | 48-80939T01  | SWITCH                   | 5 kHz             | 1N15711   |
| CR90248-05129M76DC SWITCHDCMMBD914CR90348-13833C07ESD PROTECTION5 kHzMMBD7000CR268048-80236E07TRANSIENT SUPPRESSORDCMR2535LQ148-13827A24RF AMPLIFIER444-474 MHzMRF5812Q248-13824A17RF AMP BIAS CONTROLDCMMBT3906                                                                                                    | CR901  | 48-13833007  |                          | DC                |           |
| CR903   48-13833C07   ESD PROTECTION   5 kHz   MMBD7000     CR2680   48-80236E07   TRANSIENT SUPPRESSOR   DC   MR2535L     Q1   48-13827A24   RF AMPLIFIER   444-474 MHz   MRF5812     Q2   48-13824A17   RF AMP BIAS CONTROL   DC   MMBT3906                                                                                                    | CR902  | 48-05129M76  | DC SWITCH                | DC                | MMRD914   |
| CR268048-80236E07TRANSIENT SUPPRESSORDCMR2535LQ148-13827A24RF AMPLIFIER444-474 MHzMRF5812Q248-13824A17RF AMP BIAS CONTROLDCMMBT3906                                                                                                    | CR903  | 48-13833C07  | ESD PROTECTION           | 5 kHz             | MMBD7000  |
| Q1   48-13827A24   RF AMPLIFIER   444-474   MHz   MRF5812     Q2   48-13824A17   RF AMP BIAS CONTROL   DC   MMBT3906                                                                                                    | CR2680 | 48-80236E07  | TRANSIENT SUPPRESSOR     | DC                | MR2535L   |
| Q2 48-13824A17 RF AMP BIAS CONTROL DC MMBT3906                                                                                                    | 01     | 48-13827424  |                          | 444-474 MH7       | MRF5812   |
|                                                                                                    | Q2     | 48-13824A17  | RF AMP BIAS CONTROL      | DC                | MMBT3906  |

| REF<br>NUMBE | PART<br>R NUMBER           | CIRCUIT<br>APPLICATION    | OPERATING<br>FREQUENCY | INDUSTRY<br>EQUIVALENT |
|--------------|----------------------------|---------------------------|------------------------|------------------------|
| Q51          | 48-13827A07                | I-F AMPLIFIER             | 44.85 MHz              | MMBR941                |
| Q52          | 48-13827A07                | SECOND LOCAL OSCILLATOR   | 44.395 MHz             | MMBR941                |
| Q53          | 48-80947V01                | DC SWITCH                 | DC                     | DTC144W                |
| Q54          | 48-80947V01                | DC SWITCH                 | DC                     | DTC144W                |
| Q101         | 48-13824A17                | CHARGE PUMP               | 6.25 kHz               | MMBT3906               |
| Q102         | 48-80214G02                | CHARGE PUMP               | 6.25 kHz               | MMBT3904               |
| Q103         | 48-13824A17                | LOCK DETECTOR             | DC                     | MMBT3906               |
| Q104<br>Q105 | 48-80947V01<br>48-80214G02 | LEVEL SHIFTER             | DC<br>6.25 kHz         | MMBT3904               |
| 0454         | 40.054001400               |                           | 200 45 420 45 MU       |                        |
| Q151<br>0152 | 48-05128100                |                           | 399.15-429.15 MHz      |                        |
| Q152         | 40-13027AU7                |                           | 399.15-429.15 MHZ      |                        |
| Q153         | 48-13827A07                | RX VCO FEEDBACK BUFFER    | 399.15-429.15 MHz      | MMBR941                |
| Q201         | 48-13824A17                | VOLTAGE MULTIPLIER        | 16.8 MHz               | MMBT3906               |
| Q202         | 48-80214G02                | VOLTAGE MULTIPLIER        | 16.8 MHz               | MMBT3904               |
| Q203         | 48-80494U01                | LOCK DETECTOR             | 5 kHz                  | DTA144W                |
| Q204         | 48-80947V01                | DC SWITCH                 | DC                     | DTC144W                |
| Q251         | 48-05128M66                | TX VCO                    | 444-474 MHz            | MMBFU310               |
| Q252         | 48-13827A07                | TX VCO FIRST BUFFER       | 444-474 MHz            | MMBR941                |
| Q253         | 48-13827A07                | TX VCO SECOND BUFFER      | 444-474 MHz            | MMBR941                |
| Q254         | 48-13827A07                | TX VCO FEEDBACK BUFFER    | 444-474 MHz            | MMBR941                |
| Q276         | 48-80214G02                | DC FILTER                 | DC                     | MMBT3904               |
| Q401         | 48-00869619                | REGULATOR PASS DEVICE     | DC                     | MJE371                 |
| Q402         | 48-80214G02                |                           | DC                     | MMB13904               |
| Q403         | 48-80214L03                | DC SWITCH                 | DC                     | BCW68G                 |
| Q404         | 48-80214G02                | DCSWITCH                  | DC                     | MIMB13904              |
| Q451         | 48-00869619                | POWER CONTROL PASS DEVICE | DC                     | MJE371                 |
| Q452         | 48-80214G02                | POWER CONTROL DRIVER      | DC                     | MMBT3904               |
| Q453         | 48-80214G02                | CURRENT AMPLIFIER         | DC                     | MMBT3904               |
| Q501         | 48-80947V01                | DC SWITCH                 | DC                     | DTC144W                |
| Q901         | 48-80947V01                | DC SWITCH                 | DC                     | DTC144W                |
| Q902         | 48-80214L03                | DC SWITCH                 | DC                     | BCW68G                 |
| Q903         | 48-80947V01                | DC SWITCH                 | DC                     | DTC144W                |
| Q904         | 48-80947V01                | DC SWITCH                 | DC                     | DTC144W                |
| Q905         | 48-80947V01                | DC SWITCH                 | DC                     | DTC144W                |
| Q906         | 48-80947V01                | DC SWITCH                 | DC                     | DIC144W                |
| Q907         | 48-80947V01                |                           |                        | DIC144W                |
| C000         | 48-80947V01                |                           |                        |                        |
| Q909         | 48-8094/VU1                |                           |                        |                        |
| 0011         | 40-00947 001               |                           |                        |                        |
| 0010         | 40-00347 101               |                           |                        |                        |
| REF          | PART                       | CIRCUIT                   |                        |                        |
| NUMBE        | R NUMBER                   | APPLICATION               | FREQUENCY              | EQUIVALENT             |

| Q913                                                                                         | 48-80494U01                                                                                                    | DC SWITCH                                                                                                    | DC                                                                                                | DTA144W                                                                                              |
|----------------------------------------------------------------------------------------------|----------------------------------------------------------------------------------------------------|----------------------------------------------------------------------------------------------------|---------------------------------------------------------------------------------------------------|----------------------------------------------------------------------------------------------------|
| Q918                                                                                         | 48-80947V01                                                                                                    | DC SWITCH                                                                                                    | DC                                                                                                | DTC144W                                                                                              |
| Q919                                                                                         | 48-80947V01                                                                                                    | DC SWITCH                                                                                                    | DC                                                                                                | DTC144W                                                                                              |
| Q2610                                                                                        | 48-02245J24                                                                                                    | RF BUFFER STAGE                                                                                                    | 444-474 MHz                                                                                       | BFG35                                                                                                |
| Q2620                                                                                        | 48-80225C09                                                                                                    | GAIN CONTROLLED DRIVER                                                                                                    | 444-474 MHz                                                                                       | MRF630                                                                                               |
| Q2630                                                                                        | 48-80225C19                                                                                                    | RF PA FINAL AMPLIFIER                                                                                                    | 444-474 MHz                                                                                       | MRF654                                                                                               |
| U1<br>U2<br>U3<br>U4                                                                         | 51-80470U01<br>48-09939C04<br>48-09939C04<br>48-09939C04                                                                                                    | DOUBLE BALANCED MIXER<br>DC SWITCH<br>DC SWITCH<br>DC SWITCH<br>DC SWITCH                                                                                                    | 44.85-474 MHz<br>DC<br>DC<br>DC                                                                   | LRFMS-1A-17<br>UMC3TL<br>UMC3TL<br>UMC3TL                                                            |
| U51                                                                                          | 51-80605E02                                                                                                    | RECEIVER SYSTEM                                                                                                    | 44.85 MHz/455 kHz                                                                                 | CUSTOM                                                                                               |
| U52                                                                                          | 51-05663U35                                                                                                    | RF SWITCH                                                                                                    | 455 kHz                                                                                           | 4066B                                                                                                |
| U53                                                                                          | 51-05663U35                                                                                                    | RF SWITCH                                                                                                    | 455 kHz                                                                                           | 4066B                                                                                                |
| U101                                                                                         | 51-80154R02                                                                                                    | RX SYNTHESIZER                                                                                                    | 16.8-429.15 MHz                                                                                   | MB15A02PF                                                                                            |
| U201                                                                                         | 51-05457W72                                                                                                    | TX SYNTHESIZER                                                                                                    | 1.05-474 MHz                                                                                      | CUSTOM                                                                                               |
| U202                                                                                         | 51-80404C05                                                                                                    | REFERENCE OSCILLATOR                                                                                                    | 16.8 MHz                                                                                          | CUSTOM                                                                                               |
| U251                                                                                         | 48-09939C04                                                                                                    | DC SWITCH                                                                                                    | DC                                                                                                | UMC3TL                                                                                               |
| U252                                                                                         | 48-09939C04                                                                                                    | DC SWITCH                                                                                                    | DC                                                                                                | UMC3TL                                                                                               |
| U301                                                                                         | 51-05469E65                                                                                                    | 5V REGULATOR                                                                                                    | DC                                                                                                | LP2951C                                                                                              |
| U302                                                                                         | 51-13806A35                                                                                                    | SHIFT REGISTER                                                                                                    | 5 kHz                                                                                             | MC14094B                                                                                             |
| U401                                                                                         | 51-02198J22                                                                                                    | ERROR/DC AMPLIFIER                                                                                                    | DC                                                                                                | 4558                                                                                                 |
| U402                                                                                         | 51-80942T01                                                                                                    | 5V REGULATOR W/RESET                                                                                                    | DC                                                                                                | LV387                                                                                                |
| U451                                                                                         | 51-02198J22                                                                                                    | ERROR/DC AMPLIFIER                                                                                                    | DC                                                                                                | 4558                                                                                                 |
| U452                                                                                         | 05-05226P38                                                                                                    | D/A CONVERTER                                                                                                    | 5 kHz                                                                                             | CUSTOM                                                                                               |
| U501                                                                                         | 51-09699X01                                                                                                    | AUDIO POWER AMPLIFIER                                                                                                    | AUDIO                                                                                             | TDA1519C                                                                                             |
| U551<br>U552<br>U553<br>U554<br>U555<br>U556<br>U557<br>U558<br>U559<br>U559<br>U560<br>U561 | 51-80604E01<br>51-62852A09<br>51-80932W01<br>51-80932W01<br>51-02198J22<br>51-80932W01<br>51-05663U35<br>51-05663U35<br>51-05663U35<br>51-84704M60<br>51-84704M60<br>51-80932W01 | RX AUDIO FILTER<br>AUDIO LIMITER<br>AUDIO AMP/FILTER<br>AUDIO AMP/INVERTER<br>AUDIO AMPLIFIER<br>AUDIO AMPLIFIER<br>AUDIO SWITCH<br>AUDIO SWITCH<br>AUDIO SWITCH<br>AUDIO SWITCH<br>AUDIO SWITCH<br>AUDIO AMPLIFIER | 2.1 MHz<br>AUDIO<br>AUDIO<br>AUDIO<br>AUDIO<br>AUDIO<br>AUDIO<br>AUDIO<br>AUDIO<br>AUDIO<br>AUDIO | CUSTOM<br>LMC7101<br>LM2904<br>4558<br>LM2904<br>4066B<br>4066B<br>4066B<br>4053B<br>4053B<br>LM2904 |
| U562                                                                                         | 51-13811A35                                                                                                    | AUDIO COMPANDER                                                                                                    | AUDIO                                                                                             | MC33111                                                                                              |

## **MOTOROLA INC.**

### FCC ID: ABZ99FT4024

| REF   | PART         | CIRCUIT            | OPERATING | INDUSTRY    |
|-------|--------------|--------------------|-----------|-------------|
| NUMBE | R NUMBER     | APPLICATION        | FREQUENCY | EQUIVALENT  |
| U601  | 51-80516U01  | DATA CENTER SLICER | AUDIO     | TA75S393F   |
| U651  | 51-80604E01  | AUDIO FILTER       | 2.1 MHz   | CUSTOM      |
| U652  | 51-80932W01  | AUDIO AMP/SUMMER   | AUDIO     | LM2904      |
| U653  | 51-84704M60  | AUDIO SWITCH       | AUDIO     | 4053B       |
| U654  | 51-05663U35  | AUDIO SWITCH       | AUDIO     | 4066B       |
| U655  | 51-05416G61  | NOR GATE           | DC        | TC7S00F     |
| U656  | 48-09939C04  | DC SWITCH          | DC        | UMC3TL      |
| U801  | 51-80489U01  | MICROCOMPUTER      | 8.4 MHz   | MC68HC11KA4 |
| VR401 | 48-83461E40  | VOLTAGE REFERENCE  | DC        | 1N5231      |
| VR402 | 48-80140L06  | VOLTAGE REGULATOR  | DC        | MMBZ5231    |
| VR551 | 48-80140L15  | ESD PROTECTION     | DC        | MMBZ5240    |
| VR553 | 48-80140L15  | ESD PROTECTION     | DC        | MMBZ5240    |
| VR901 | 48-80948\/01 | ESD PROTECTION     | DC        | MMB75254    |
| VR902 | 48-80948V01  | ESD PROTECTION     | DC        | MMBZ5254    |
| VR903 | 48-80948V01  | ESD PROTECTION     | DC        | MMBZ5254    |
| VR904 | 48-80948V01  | ESD PROTECTION     | DC        | MMBZ5254    |
| VR905 | 48-80948V01  | ESD PROTECTION     | DC        | MMBZ5254    |
| VR906 | 48-80948V01  | ESD PROTECTION     | DC        | MMBZ5254    |
| VR907 | 48-80948V01  | ESD PROTECTION     | DC        | MMBZ5254    |
| VR908 | 48-80948V01  | ESD PROTECTION     | DC        | MMBZ5254    |
| VR909 | 48-80948V01  | ESD PROTECTION     | DC        | MMBZ5254    |
| VR910 | 48-80948V01  | ESD PROTECTION     | DC        | MMBZ5254    |

COMMENTS: The Motorola designators are special code numbers for active devices used in Motorola radios. These devices are either identical or derived from the device family listed under Industry Equivalent, by the manufacturer or are proprietary to Motorola. Service people do not have access to any cross-references or given any information on proprietary devices and are prevented from making unauthorized substitution.

# **MOTOROLA INC.**

| Instrument                   | Recommended Type              | Application                          |
|------------------------------|-------------------------------|--------------------------------------|
| RF Signal Generator *        | HP 8656B or equivalent        | Receiver Measurements                |
| Modulation Analyzer *        | HP 8901B or equivalent        | Frequency and Deviation Measurements |
| Audio Analyzer *             | HP 8903A or equivalent        | Receiver Measurements                |
| Power Meter *                | HP 438A or equivalent         | Transmitter Power Output             |
| Power Sensor *               | HP 8482A or equivalent        | Transmitter Power Output             |
| DC Power Supply              | 0-20 volts at 15 amps         |                                      |
| Attenuator Pad *             | 50 $\Omega$ , 75 Watts, 30 dB | Transmitter Measurements             |
| DC Ammeter                   | 30 mA to 20 A                 | Current Drain Measurements           |
| Computer                     | IBM PC, PC/XT or PC/AT        | Radio Alignment                      |
| Radio Interface Box<br>(RIB) | HLN9214                       | Computer to Radio Interface          |
| Cable                        | HKN9215 or HKN9216            | RIB to Computer                      |
| Cable                        | HKN9217                       | RIB to Radio                         |
| Software                     | HVN9054                       | Radio Alignment                      |

# List of Recommended Test Equipment for Servicing

\* These items can be replaced by a Motorola 2000 Series Communications System Analyzer or equivalent piece of integrated communications test equipment.

# **TUNING PROCEDURE**

This exhibit contains the tuning procedure in the same general format as will appear in the service manual.

All transmitter adjustments are performed by electronic means. The transmitter contains no electromechanical components for the purpose of transmitter tuning or adjustment.

The tuning elements that are used for transmitter adjustment are:

| Location | Type of Element                               | Function                                                                                                    |
|----------|-----------------------------------------------|----------------------------------------------------------------------------------------------------|
| U801     | Microcomputer                                 | Monitors Output of Power Limiting<br>Circuit and Supplies data to Attenuators,<br>Temperature Compensated Crystal<br>Oscillator, and Digital to Analog<br>Converter for Transmitter Modulation,<br>Frequency and Power Adjustment |
| U201     | Programmable Attenuator                       | VCO Modulation Sensitivity                                                                                                    |
| U201     | Programmable Attenuator                       | Reference Modulation Sensitivity                                                                                                    |
| U651     | Programmable Attenuator                       | Deviation Adjustment                                                                                                    |
| U202     | Temperature Compensated<br>Crystal Oscillator | Transmitter Frequency Adjustment                                                                                                    |
| U452     | Digital to Analog Converter                   | Transmitter Power Adjustment                                                                                                    |

The value of a particular tuning element is determined by data sent to that tuning element by microcomputer U801. This data is generated by the microcomputer based on tuning information that is stored in the microcomputer's Electrically Erasable Programmable Read Only Memory (EEPROM).

Tuning information is stored in the EEPROM during factory adjustment or by qualified field service facilities, using the attached procedure and recommended test equipment.

### TUNING PROCEDURE

The tuning procedure assumes that an integrated piece of test equipment is being used. This test equipment is usually referred to as a Communications Systems Analyzer (CSA) and combines the functions of many separate pieces of test equipment. The Radio Service Software (RSS) allows a Service Technician to electronically adjust or calibrate the radio without opening the radio housing to gain access to manual controls (potentiometers, variable capacitors, etc.).

#### Adjustments versus Calibration

The term "Adjustment" is the ability, through the RSS, to adjust the coarse output power, the maximum deviation and the frequency of the reference oscillator of the transmitter. Adjustments are performed at a single frequency that is normally at the center of the operating range.

The term "Calibration" is the ability, through the RSS, to adjust the RF output power and the maximum system deviation of the transmitter on eight frequency points that span the entire bandwidth of the radio.

When the radio is calibrated at the factory, it will perform within specification on any customer frequency within the frequency band. Therefore, any further adjustment or calibration should not be necessary in the field. The only exception is the alignment of the reference oscillator. Due to the aging characteristics of quartz crystals, the frequency of the oscillator may change over time. This requires that the frequency of the reference oscillator must be periodically readjusted.

Periodic adjustment is not necessary for the output power and the maximum deviation of the transmitter. These operational characteristics of the transmitter do not change over time. It is not recommended to use the adjustment windows for output power and deviation unless absolutely necessary. If an output power adjustment greater than 10 percent is encountered, then the test equipment, cables and antenna loads should be verified as not being defective. If the maximum deviation adjustment is greater than 10 percent, the test equipment should be checked. If the radio is operating beyond these limits, it is recommended that the calibration be performed instead of adjustment.

The procedures for Adjustment and Calibration are explained in the next paragraphs.

#### A. Test Setup and Initial Reading of Radio Data

- 1. Connect the radio to an IBM® PC or compatible computer using the Radio Interface Box (RIB) and the appropriate cables.
- 2. Connect the "RF In/Out" of the CSA to the antenna connector of the radio.
- 3. Connect the CSA "Mod Out" port to the audio input connector of the breakout box in the cable from the RIB to the radio
- 4. Turn on power to all equipment.
- 5. Set the radio to the lowest customer frequency via the front panel "Up/Down" channel pushbuttons of the radio.
- 6. Start the Radio Service Software (RSS) for the radio.
- 7. Select **Service** from the menu bar.
- 8. Click on "Read Radio for Service".
- 9. After the radio is read, again select **Service** from the menu bar. The adjustments and calibrations for the radio are shown in Figure 7.1.

| -            |          |               |                   | мото                            | ROLA Radius 122 | 5 Radio Service Software |
|--------------|----------|---------------|-------------------|---------------------------------|-----------------|--------------------------|
| <u>F</u> ile | ⊻iew     | <u>R</u> adio | <u>S</u> ervice   | <u>W</u> indow                  | <u>H</u> elp    |                          |
|              |          |               | <u>R</u> ead R    | adio for Se                     | rvice           | 1                        |
|              | یا لیے ا |               | Fine Tra          | ansmit Pow                      | ver Adjustment  |                          |
|              |          |               | Coarse            | Transmit F                      |                 |                          |
|              |          |               | <u>R</u> eceive   | Receive Level Set Adjustment    |                 |                          |
|              |          |               | Transm            | Transmit Deviation Adjustment   |                 |                          |
|              |          |               | Transm            | Transmit <u>F</u> requency Warp |                 |                          |
|              |          |               | <u>S</u> quelct   | n Adjustme                      | nt              |                          |
|              |          |               | Transm            | it <u>D</u> eviatio             | n Calibration   |                          |
|              |          |               | <u>B</u> lank B   | }oard Initia                    | lization        |                          |
|              |          |               | Tuning            | <u>W</u> izard                  |                 |                          |
|              |          |               | <u>P</u> rint Ali | ignment Su                      | ımmary          |                          |

Figure 7.1 – Adjustments and Calibrations

#### B. Transmitter Deviation Adjustment

The Transmit Deviation Adjustment allows adjustment of the maximum deviation. This adjustment affects all of the frequencies within the operating bandwidth of the radio.

## MOTOROLA INC.

1. Select "Transmit Deviation Adjustment" from the Service dropdown menu. The service adjustment window is shown in Figure 7.2.

| Transmit Deviation Adjustment             |  |  |  |  |  |
|-------------------------------------------|--|--|--|--|--|
| Transmit Frequency<br>456.900 MHz         |  |  |  |  |  |
| Relative Value                            |  |  |  |  |  |
| <u>₩</u> rite <u>C</u> lose <u>P</u> rint |  |  |  |  |  |

## Figure 7.2 – Transmit Deviation Adjustment

- 2. Adjust the output level of the "Mod Out" of the CSA to 800 mV rms.
- 3. Key the transmitter by clicking the "Transmitter" button; the button will change to display "On" when the transmitter turns on.
- 4. Measure the maximum deviation of the transmitter with the CSA.
- 5. Unkey the transmitter by clicking the Transmitter button; the button will change to display "Off" when the transmitter turns off.
- 6. Use the right Relative Value arrow button to increase the maximum deviation. Use the left Relative Value arrow button to decrease the maximum deviation.
- 7. Perform steps 3 to 6 until the correct deviation is obtained. If the radio cannot be adjusted for rated deviation and the Relative Value is at a maximum or a minimum value, refer to the service manual for the radio for repair procedures.
- 8. Click the Write button to save the new value to the radio.
- 9. Click the Close button to exit the Transmitter Deviation Adjustment.

#### C. Transmit Deviation Calibration

The Transmit Deviation calibration window allows adjustment of the maximum deviation at eight (8) frequency points across the operating bandwidth of the radio. The window displays the frequency to which the transmitter has been programmed by the RSS and a relative scale for the value of the maximum deviation at each frequency.

1. Select "Transmit Deviation Calibration" from the Service dropdown menu. The service adjustment window is shown in Figure 7.3.

| Transmit Deviation C                                                 | alibration                                                                                                    |
|----------------------------------------------------------------------|----------------------------------------------------------------------------------------------------|
| Transmit Frequency<br>444.000 MHz                                    | Transmitter                                                                                                    |
| Dev 0 Dev1 Dev2 Dev3 Dev4 Dev5<br>49 47 46 46 45 44<br>+ + + + + + + | Dev6   Dev7      • Dev 0      43   Dev 1      •   •   Obev 2      •   •   Obev 3      •   •   Obev 5      •   •   Obev 7 |
| <u>W</u> rite <b><u>C</u>lose</b>                                    | Print                                                                                                    |

Figure 7.3 – Transmit Deviation Calibration

- 2. For full calibration, start with "Dev 0".
- 3. Adjust the output level of the "Mod Out" of the CSA to 800 mV rms.
- 4. Key the transmitter by clicking the Transmitter button; the button will change to display "On" when the transmitter turns on.
- 5. Measure the maximum deviation of the transmitter with the CSA.
- 6. Unkey the transmitter by clicking the Transmitter button; the button will change to display "Off" when the transmitter turns off.
- 7. Use the up arrow button to increase the maximum deviation. Use the down arrow button to decrease the maximum deviation.
- 8. Perform steps 4 to 7 until the correct deviation is obtained. If the radio cannot be adjusted for rated deviation and the value displayed in the "Dev" window is at the maximum or the minimum, refer to the service manual for the radio for repair procedures.
- 9. After the correct maximum deviation is attained for the first tuning point, "Dev 0", click on the "Dev 1" selector.
- 10. Perform steps 4 to 8 for each tuning point ("Dev 0" through "Dev 7).
- 11. Click the Write button to save the new values to the radio.
- 12. Click the Close button to exit the Transmit Deviation Calibration.

### D. Transmit Frequency Adjustment (Warp)

The Transmit Frequency Warp window allows adjustment of the frequency of the 16.8 MHz reference oscillator (TXCO). The window displays a relative scale of the alignment range available and the current position of the alignment inside that range.

1. Select "Transmit Frequency Warp" from the Service dropdown menu. The service adjustment window is shown in Figure 7.4.

| 💻 🛛 Transmit Frequ                | uency Warp    |  |  |  |  |  |
|-----------------------------------|---------------|--|--|--|--|--|
| Transmit Frequency<br>456.900 MHz |               |  |  |  |  |  |
| Relative Value<br>134<br>+ +      |               |  |  |  |  |  |
| <u>₩</u> rite <u>C</u> lose       | <u>P</u> rint |  |  |  |  |  |

Figure 7.4 – Transmit Frequency Warp

- 2. Key the transmitter by clicking the "Transmitter" button; the button will change to display "On" when the transmitter turns on.
- 3. Measure the frequency of the transmitter with the CSA.
- 4. Unkey the transmitter by clicking the Transmitter button; the button will change to display "Off" when the transmitter turns off.
- 5. Use the right Relative Value arrow button to increase the frequency. Use the left Relative Value arrow button to decrease the frequency.
- 6. Perform steps 3 to 6 until the frequency is obtained. If the radio cannot be adjusted to the correct frequency and the Relative Value is at a maximum or a minimum value, refer to the service manual for the radio for repair procedures.
- 7. Click the Write button to save the new value to the radio.
- 8. Click the Close button to exit the Transmitter Deviation Adjustment.

#### E. Coarse Transmit Power Adjustment

The Coarse Transmitter Power Adjustment window allows electronic adjustment of the RF output power of the transmitter. The window displays a relative scale of the range available and the current position of the alignment within that range. The RF output power can be adjusted to two different values, Low Power and High Power. Each channel of operation may be assigned either the Low or the High value. Use the following procedure to adjust the coarse power settings.

1. Select "Coarse Transmit Power Adjustment" from the Service dropdown menu. The service adjustment window is shown in Figure 7.5.

| Coarse Transmit P<br>Transmit Frequency<br>456.900 MHz | ower Adjustment<br>Transmitter<br>Off |
|--------------------------------------------------------|---------------------------------------|
| Low Power<br>37<br>• • •                               | Power Level<br>• Low O High           |
| High Power<br>43<br>+ +                                |                                       |
| <u>Write</u> <u>C</u> lose                             | <u>P</u> rint                         |

Figure 7.5 – Coarse Transmit Power Adjustment

- 2. Key the transmitter by clicking the "Transmitter" button; the button will change to display "On" when the transmitter turns on.
- 3. Measure the RF output power of the transmitter with the CSA.
- 4. Unkey the transmitter by clicking the Transmitter button; the button will change to display "Off" when the transmitter turns off.
- 5. Use the right Relative Value arrow button to increase the RF output power. Use the left Relative Value arrow button to decrease the RF output power.
- 6. Perform steps 3 to 6 until the desired RF output power is obtained for the Low Power setting. If the radio cannot be adjusted to the desired RF output power and the relative value is at a maximum or a minimum, refer to the service manual for the radio for repair procedures.
- 7. When the desired Low Power setting is obtained, click on the High selector button under Power Level.
- 8. Repeat steps 2 to 6 until the desired RF output power is obtained.
- 9. Click the Write button to save the new values to the radio.
- 10. Click the Close button to exit the Coarse Transmitter Power Adjustment.

#### F. Fine Transmit Power Calibration

The Fine Transmitter Power Calibration window allows adjusting the RF output power of the transmitter across the operating bandwidth of the radio. The window displays the relative value within the allowable range for each of eight tuning points. Calibration is done for both the Low Power and the High Power settings. Use the following procedure to calibrate the fine power settings.

1. Select "Fine Transmit Power Adjustment" from the Service dropdown menu. The service adjustment window is shown in Figure 7.6.

| Fine Transmit Power Adjustment                                                                                                    |                                                                                                    |  |  |  |  |  |
|----------------------------------------------------------------------------------------------------|----------------------------------------------------------------------------------------------------|--|--|--|--|--|
| Transmit Frequency<br>444.000 MHz                                                                                                    | Transmitter<br>Off                                                                                                    |  |  |  |  |  |
| Low 0   Low 1   Low 2   Low 3   Low 4   Low 5   101     98   92   96   101   101   104     +   +   +   +   +   +     +   +   +   +   +   +     High 0   High 1   High 2   High 3   High 4   High 5   1     98   97   97   101   101   104   +   +   +   +   +   +   +   +   +   +   +   +   +   +   +   +   +   +   +   +   +   +   +   +   +   +   +   +   +   +   +   +   +   +   +   +   +   +   +   +   +   +   +   +   +   +   +   +   +   +   +   +   +   +   +   +   +   +   +   +   +   +   +   +   +   +   +   +   +   +   + | Low 6<br>102<br>98<br>Low 7<br>Low 1<br>Low 2<br>Low 2<br>Low 3<br>Low 4<br>Low 5<br>Low 6<br>Low 6<br>Low 7<br>High 6<br>High 7<br>100<br>High 1<br>High 1<br>High 4<br>High 5<br>High 6 |  |  |  |  |  |

Figure 7.6 – Fine Transmitter Power Calibration

- 2. For full calibration, start with "Low 0".
- 3. Key the transmitter by clicking the Transmitter button; the button will change to display "On" when the transmitter turns on.
- 4. Measure the RF output power of the transmitter with the CSA.
- 5. Unkey the transmitter by clicking the Transmitter button; the button will change to display "Off" when the transmitter turns off.
- 6. Use the up arrow button to increase the RF output power. Use the down arrow button to decrease the RF output power.
- 7. Perform steps 4 to 7 until the desired RF output power is obtained. If the radio cannot be adjusted for the desired RF output power and the value displayed in the "Low" window is at the maximum or the minimum, refer to the service manual for the radio for repair procedures.
- 8. After the correct RF output power is attained for the first tuning point, "Low 0", click on the "Low 1" selector.
- 9. Perform steps 3 to 7 for each tuning point ("Low 0" through "Low 7).
- 10. After the Low Power calibration has been completed, click on the "High 0" selector button.
- 11. Repeat steps 3 to 9 for each of the High Power tuning points ("High 0" through "High 7).
- 12. Click the Write button to save the new values to the radio.
- 13. Click the Close button to exit the Fine Transmit Power Calibration.